Internet + WiFi + Phone

# Connecting Your New Equipment

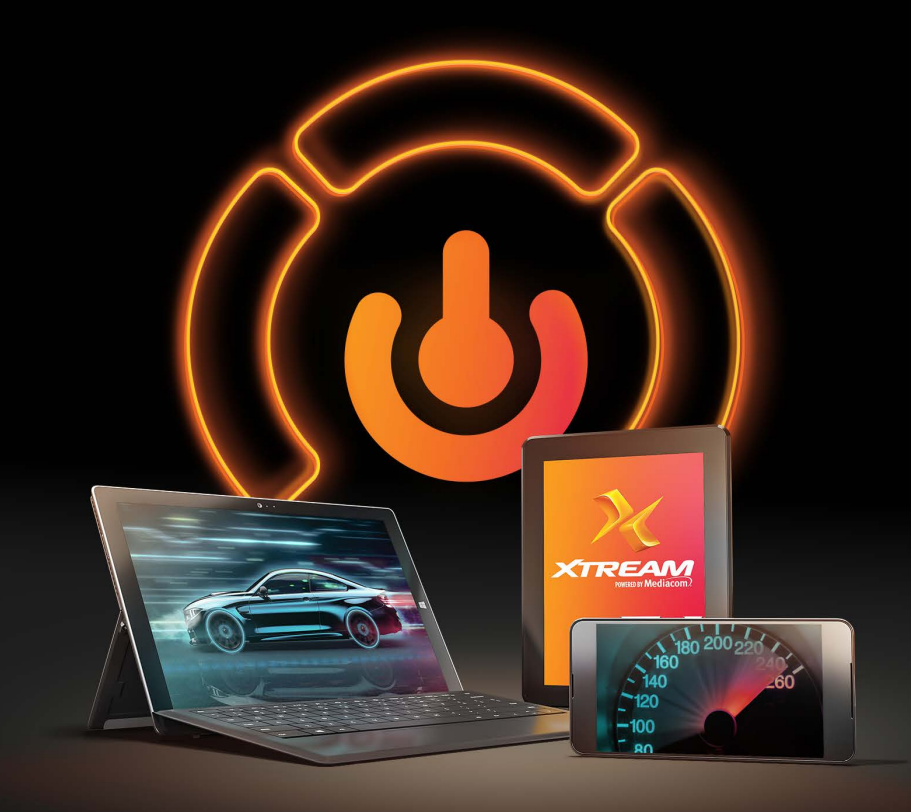

Installation and Activation Guide

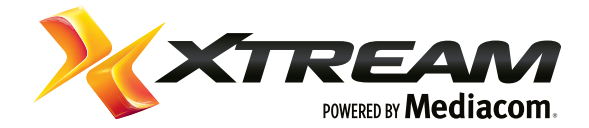

## What's Included

Some of the items in your kit may not be necessary for installation but have been included for your convenience. Your installation kit should include the following items:

### **REQUIRED FOR INSTALLATION**

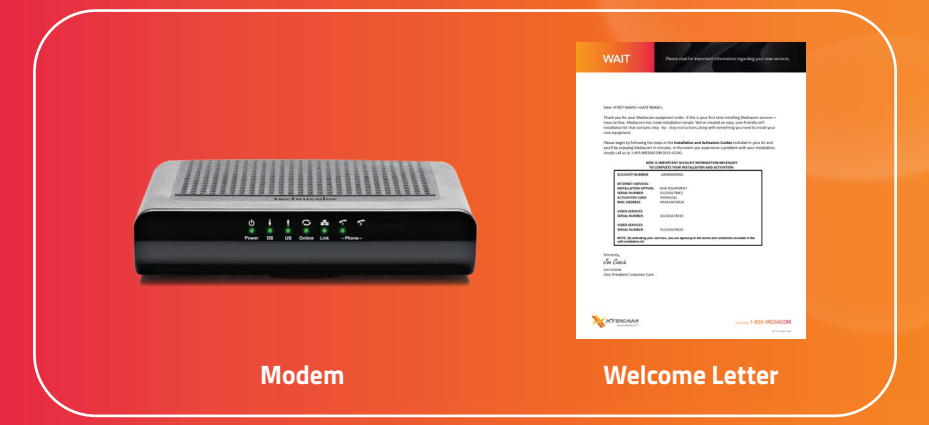

### **OPTIONAL FOR INSTALLATION**

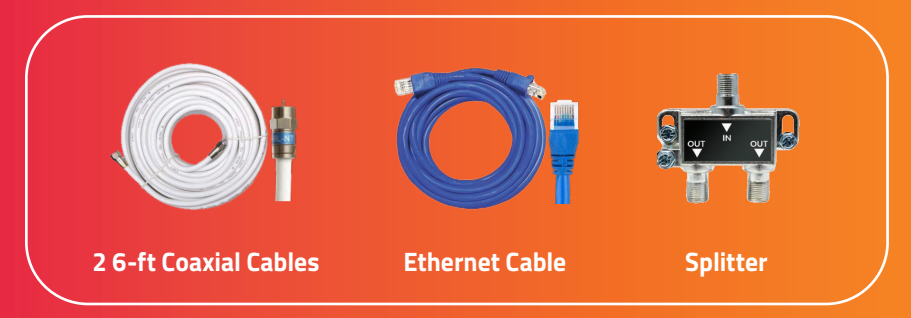

## Step 1:

## **Connecting Your Modem**

Most customers install their modem by directly connecting it to their coaxial wall outlet. If you do not have a coaxial outlet available, you may use the splitter and cables included in your kit and follow the directions in **Option 2** to share the outlet with your TV equipment.

### **Option 1:** Independent Direct Hookup

- Connect the coaxial cable from your wall outlet to the back of your new modem.
- **2** Connect the new power cord to the back of your new modem.
- 3) Plug the power cord into the power outlet.
- 4 Proceed to the **Installation Options** section on the back and choose the option that is right for you.

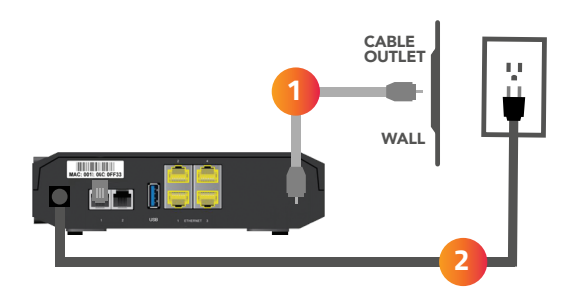

### **Option 2:** Shared Hookup with TV Coaxial Outlet

Locate the splitter and coaxial cables provided. 1 2 Disconnect the coaxial cable from the wall outlet. (This will disrupt your TV service for a moment. Do not disconnect the cable from any other devices; only the wall outlet.) 3 Connect the original coaxial cable you just removed from the wall outlet to the splitter using one of the ports labeled **OUT**. (The other end is still connected to your video equipment.) Connect a second coaxial cable to the splitter port labeled IN. 4 Connect the other end of the coaxial cable to the wall outlet. 5 (Your TV service should now be restored.) Connect a third coaxial cable to the splitter port labeled **OUT**. 6 7 Connect the other end of the coaxial cable to the back of your new modem. Connect the new power cord to the back of your new modem. 8 Plug the power cord into the power outlet. 9 10 Proceed to the Installation Options section on the back and choose the option that is right for you.

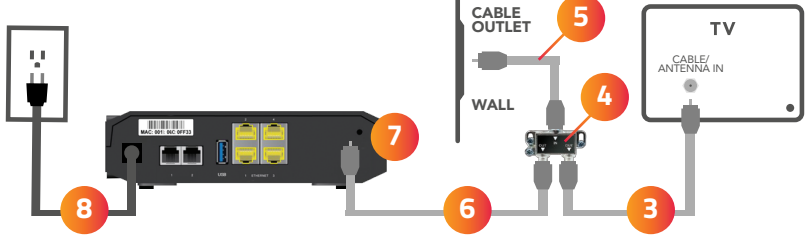

# Internet + WiFi

- Connect the Ethernet cable to the back of your computer and to the port labeled **Ethernet 1** on the back of your new modem.
- 2 Proceed to the **Modem Activation** section and follow the online step-by-step instructions.
- 3 For assistance setting up your WiFi connection, refer to the guide **Connecting to Your Wireless Network** included with this kit <u>after</u> completing modem activation.

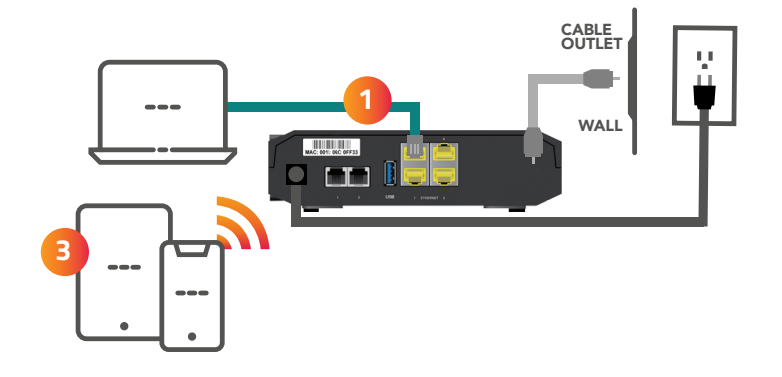

### **INSTALLATION OPTION 2**

### Phone

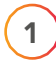

Connect the telephone cable to the **TEL 1** port on the back of your new modem.

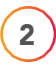

Proceed to the **Modem Activation** section and follow the online step-by-step instructions.

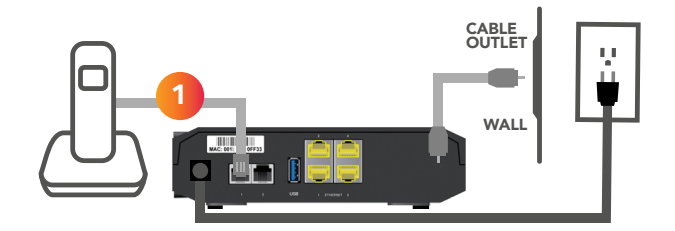

### **INSTALLATION OPTION 3**

## Internet + WiFi + Phone

- 1 Connect the Ethernet cable to the back of your computer and to the port labeled **Ethernet 1** on the back of your new modem.
- 2 Connect the telephone cable to the **TEL 1** port on the back of your new modem.
- 3 Proceed to the **Modem Activation** section and follow the online step-by-step instructions.
- **4** For assistance setting up your WiFi connection, refer to the guide **Connecting to Your Wireless Network** included with this kit <u>after</u> completing modem activation.

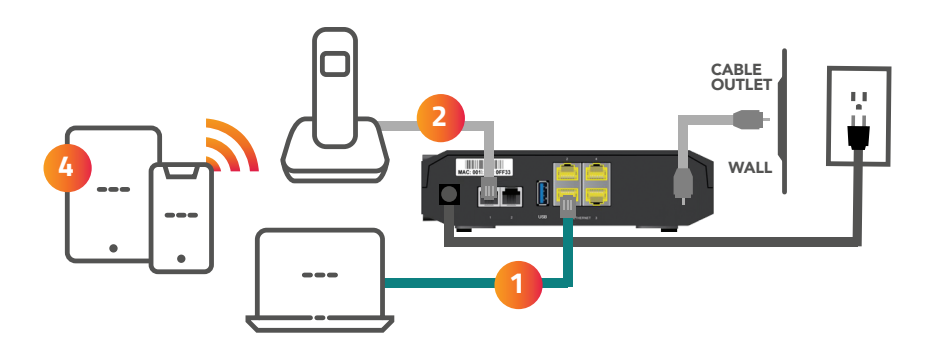

1

## Modem Activation

Once all cables are connected, open your browser and go to **https://mccprov-siwg.mediacomcc.com** to activate your new modem.

**WiFi Users:** After completing your modem activation, refer to the guide **Connecting to Your Wireless Network** included with this kit to set up your WiFi.

2 Refer to the Welcome Letter in your kit for your activation code and equipment information needed to activate your services.

### You can Login using one of two methods:

Login with your Mediacom Billing Account # and Activation Code **or** 

Login with your Mediacom ID Username and Password

| ſ                                       |                             |                                                                                                    |       |          |           | Feb 27, 2019, 1:54                                                                                                    | ATTREAM<br>Antre Medican |
|-----------------------------------------|-----------------------------|----------------------------------------------------------------------------------------------------|-------|----------|-----------|----------------------------------------------------------------------------------------------------|--------------------------|
|                                         | Me                          | Please Login Us                                                                                                 | ing C | ine of T | Upersaine | Mediacom ID                                                                                                    |                          |
| 98<br>14                                | ing Account #               | Ins Mag ansat and Articles Con all<br>and Some in Verse (inverse in<br>and you water in Verse in<br>EXT STARTID | 0     | OR       | Patteord  | Increase and a second and a second and a second and a second and a second and a second and a second a second a | ø                        |
| andred<br>Bartista<br>Billion<br>Andres | phar 342304<br>4289<br>4289 |                                                                                                    |       |          |           |                                                                                                    |                          |
|                                         |                             |                                                                                                    |       |          |           |                                                                                                    | )                        |